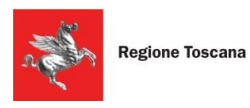

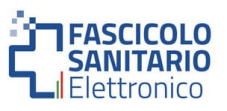

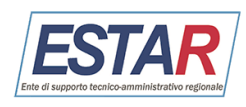

# **Portale Medico** Guida per la navigazione del portale

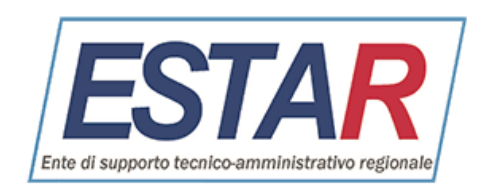

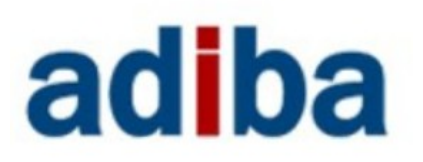

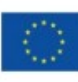

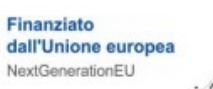

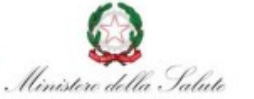

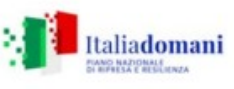

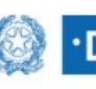

DIPARTIMENTO PER LA TRASFORMAZIONE DIGITALE

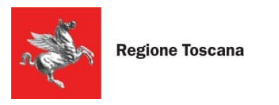

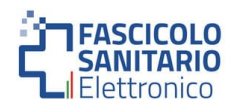

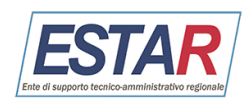

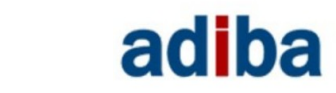

## Sommario

| 1. ACCESSO                           | 2  |
|--------------------------------------|----|
| 2. MENU DI NAVIGAZIONE               | 3  |
| 3. FOOTER DEL PORTALE                | 4  |
| 4. HOMEPAGE                          | 5  |
| 5. LISTA PAZIENTI                    | 6  |
| 6. VARIAZIONI SCELTE                 | 8  |
| 7. CONGUAGLI E STORNI                | 10 |
| 8. LISTA PRESTAZIONI                 | 11 |
| 9. FILE PRESTAZIONI MULTIPLE         | 13 |
| 9.1 COME CARICARE UN NUOVO FILE      | 14 |
| 10. PAGINA DI DETTAGLIO PAZIENTE     | 14 |
| 10.1 BOX DATI ANAGRAFICI             | 15 |
| 10.2 COME AGGIUNGERE UNA PRESTAZIONE | 16 |
| 11. ELENCHI                          | 18 |
| 12. PAGINA NOTIFICHE                 | 20 |
| 13. PAGINA PROFILO                   | 20 |

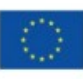

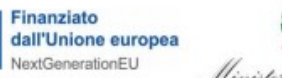

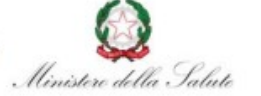

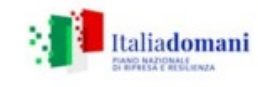

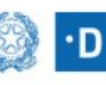

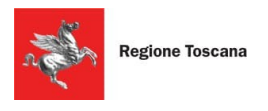

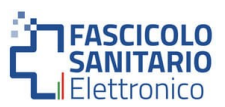

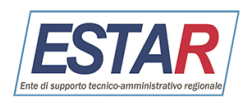

# adiba

## 1. Accesso

È possibile accedere al portale per il medico al seguente url:

https://portalemedico.ssr.toscana.it/

Il sistema di autenticazione si basa sul'infrastruttura per l'autenticazione, autorizzazione e accesso ai servizi ARPA, che garantisce l'accesso attraverso Spid (Sistema Pubblico Identità Digitale), CIE (Carta di Identità Elettronica) e CNS (Carta Nazionale dei Servizi).

Il sistema, una volta effettuato l'accesso, riconosce il ruolo assegnato e consente l'accesso alle funzionalità esposte da Adiba, relative alla gestione degli assistiti.

La piattaforma prevede due tipologie di utenze in base all'incarico assegnato al medico e sono:

- Medico di Medicina Generale
- Pediatra Di Famiglia

In base alla tipologia di utenza è possibile visualizzare un contenuto differente delle pagine e differenti KPI presenti nella piattaforma.

## 2. Menu di navigazione

Una volta effettuato l'accesso, in cima a tutte le pagine del portale viene visualizzato il menu di navigazione che consente la navigazione del portale:

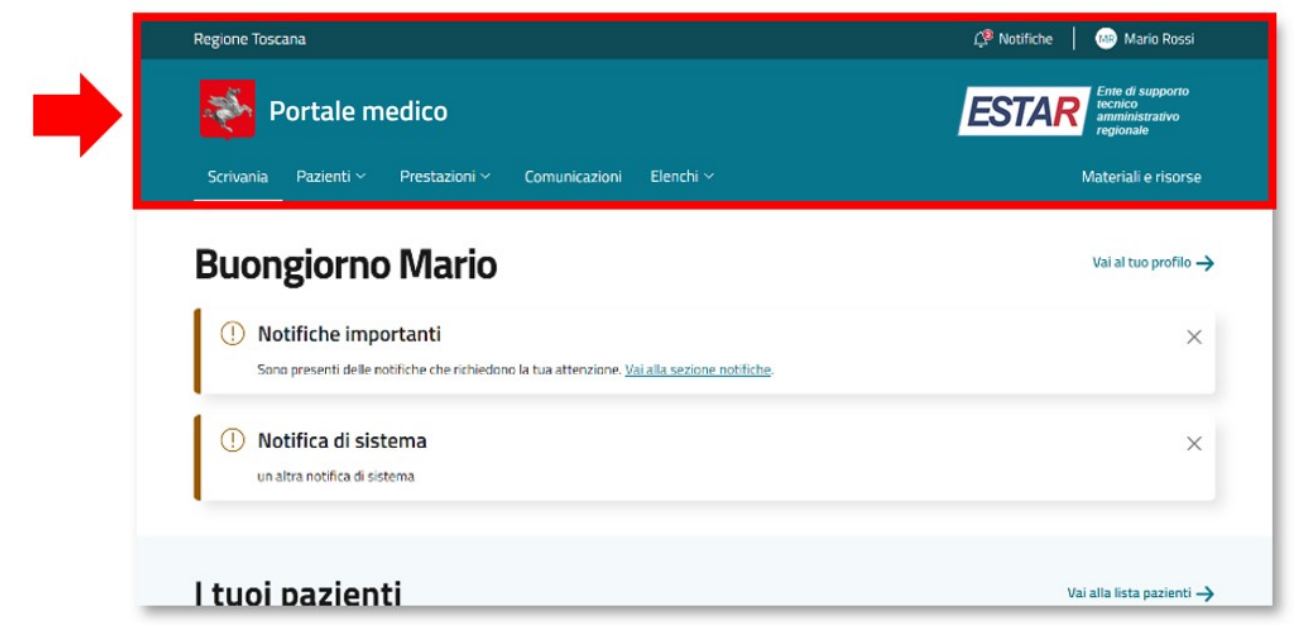

## CONTENUTO PRIMA FASCIA

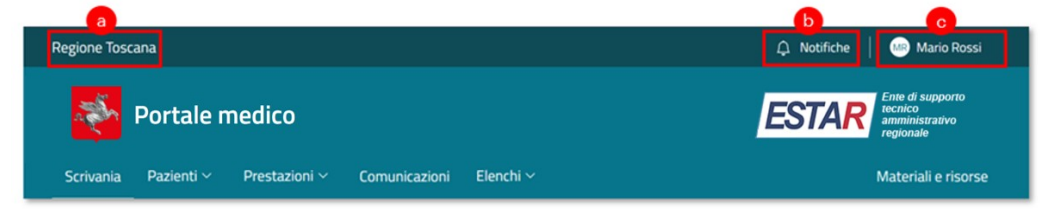

Nella prima fascia vengono visualizzati:

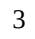

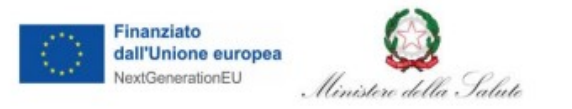

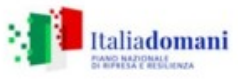

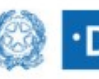

DIPARTIMENTO PER LA TRASFORMAZIONE DIGITALE

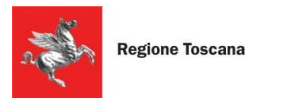

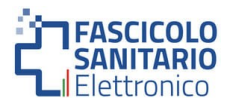

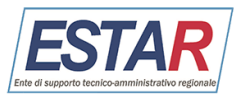

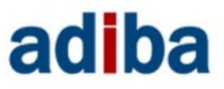

- a. Link "Regione Toscana": al click l'utente viene rimandato al sito della Regione Toscana;
- **b.** Notifiche: al click l'utente viene rimandato alla pagina *Notifiche*;
- c. Profilo: all'interno della sezione è possibile accedere alla pagina Profilo ed effettuare il log out.

#### CONTENUTO FASCIA CENTRALE

Nella **fascia centrale** viene visualizzato il logo e il testo "*Portale medici*", entrambi, al click rimandano all'*Homepage* del portale e il logo "*Estar*" al click rimanda al sito dell'ente di supporto tecnico amministrativo regionale:

| Regione Toscana                    |                         | 🗘 Notifiche   💷 Mario Rossi                                      |
|------------------------------------|-------------------------|------------------------------------------------------------------|
| Portale medico                     |                         | ESTAR Ente di supporto<br>tecnico<br>amministrativo<br>regionale |
| Scrivania Pazienti ~ Prestazioni ~ | Comunicazioni Elenchi 🗸 | Materiali e risorse                                              |

### CONTENUTO FASCIA INFERIORE

| Regione Toscana                              | 🗘 Notifiche   🚥 Mario Rossi                                             |
|----------------------------------------------|-------------------------------------------------------------------------|
| Portale medico                               | <b>ESTAR</b> Ente di supporto<br>tecnico<br>amministrativo<br>regionale |
| Scrivania Pazienti ~ Prestazioni ~ Elenchi ~ | Materiali e risorse                                                     |
|                                              | e                                                                       |

Nella **fascia inferiore** vengono visualizzate le seguenti voci di primo livello:

- a. Scrivania: al click l'utente viene rimandato all'*Homepage*;
- **b. Pazienti:** al click viene visualizzato un pop-up. All'interno del pop-up sono mostrati i link di secondo livello: *Lista pazienti, Variazioni scelte* e *Conguagli e storni*. Al click sui link l'utente viene rimandato alla corrispettiva pagina;
- **c. Prestazioni:** al click viene visualizzato un pop-up. All'interno del pop-up sono mostrati i link di secondo livello: *Lista prestazioni, File prestazioni multiple*. Al click sui link l'utente viene rimandato alla corrispettiva pagina;
- **d. Elenchi:** al click viene visualizzato un pop-up. All'interno del pop-up sono mostrati i link di secondo livello: *Elenchi AIA, Elenchi AIR, Elenchi Obesità.* Al click sui link l'utente viene rimandato alla corrispettiva pagina;
- e. Materiali e risorse: al click l'utente viene rimandato alla pagina Materiali e risorse.

## 3. Footer del portale

Finanziato

dall'Unione europea

lextGenerationEU

Ministere della Saluti

In fondo a tutte le pagine del portale viene visualizzato il Footer che contiene i loghi istituzionali, di cui solo quelli di *Ministero della salute* e *Italia domani* cliccabili e rimandano ai siti ufficiali, informazioni di contatto della Regione Toscana e tre link cliccabili: *Regione Toscana, Dichiarazione di accessibilità* e *Privacy policy*:

| Finanziato<br>dall'Unione europea<br>NextGenerationEU | 🚱 . Ministere                  | della Salute   | Italiadomani | ()<br>• D | <b>DIPARTIMENTO</b><br>PER LA TRASFORMAZIONE<br>DIGITALE |
|-------------------------------------------------------|--------------------------------|----------------|--------------|-----------|----------------------------------------------------------|
| CONTATTI                                              |                                |                |              |           |                                                          |
| E-mail: <u>help.saluteonline@region</u>               | e.toscana.it                   |                |              |           |                                                          |
| Numero Verde: 800 004 477                             |                                |                |              |           |                                                          |
| Numero Fisso: 06 77619420                             |                                |                |              |           |                                                          |
| Orari: Lun-Ven: 9:00-18:00, Sab: 9                    | :00-13:00                      |                |              |           |                                                          |
|                                                       |                                |                |              |           |                                                          |
| Copyright © 2024 <u>Regione Toscana</u>               | Dichiarazione di accessibilità | Privacy Policy |              |           |                                                          |
|                                                       |                                |                | 4            |           |                                                          |
|                                                       |                                |                |              |           |                                                          |
|                                                       |                                |                |              |           |                                                          |

Italiadomani

DIPARTIMENTO

ER LA TRASFORMAZIONE

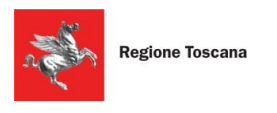

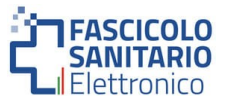

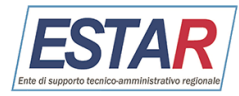

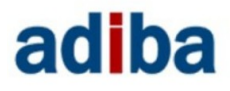

# 4. Homepage

La prima pagina che viene visualizzata una volta effettuato l'accesso, è la *Scrivania (Homepage)*. La pagina è strutturata come segue:

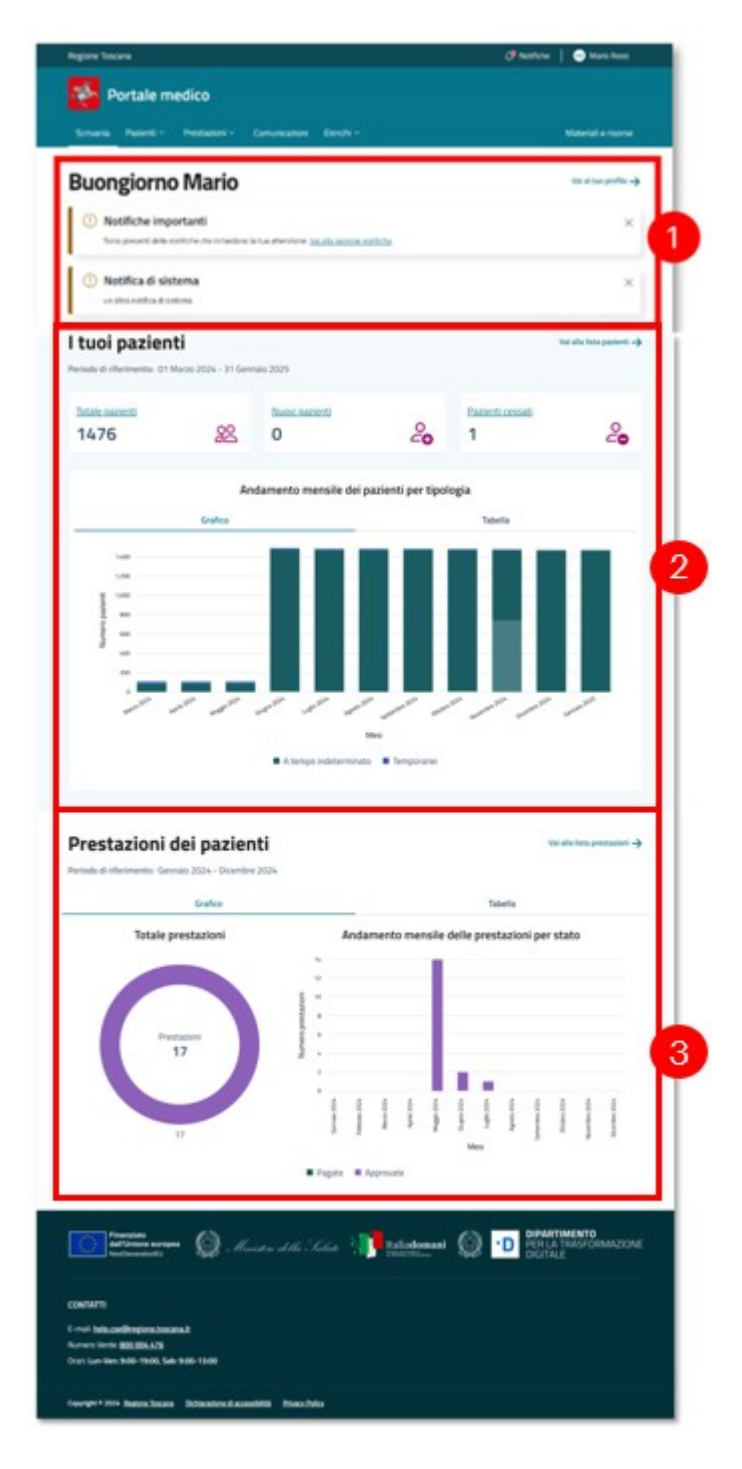

### Testo di benvenuto e banner notifiche [1]

In cima alla pagina viene mostrato il testo di benvenuto e dei *banner notifiche* (se presenti nuove notifiche o notifiche non lette).

### Numeriche pazienti [2]

Viene visualizzato un **banner** contenente le numeriche dei pazienti dell'utente loggato. In particolare, le numeriche indicano il numero dei pazienti totali, nuovi e cessati in uno specifico periodo di tempo. Il periodo di riferimento viene visualizzato sopra il banner.

Al di sotto del banner è presente un *grafico a barre* che rappresenta l'andamento mensile dei pazienti suddivisi per tipologia di paziente: a tempo indeterminato, temporanei e in deroga per età 14/16 anni – la tipologia "*In deroga per età 14/16 anni*" viene visualizzata solo per il pediatra di famiglia. Sull'asse delle ascisse (orizzontale) viene visualizzato il periodo di tempo impostato in mesi per un massimo di dodici mesi dove il dodicesimo mese corrisponde al mese corrente. Mentre, sull'asse delle ordinate (verticale) viene mostrato il numero di pazienti.

## Numeriche prestazioni [3]

Vengono visualizzati due grafici: il primo è un *grafico a ciambella*, il secondo *a barre* che rappresentano l'andamento mensile delle prestazioni suddivise per prestazioni pagate e approvate.

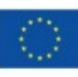

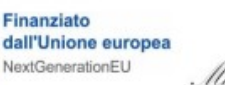

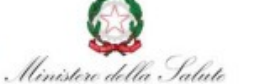

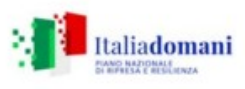

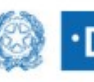

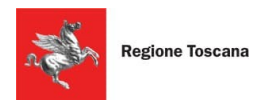

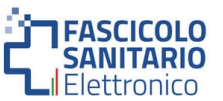

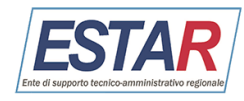

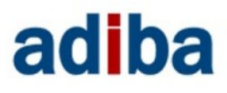

# 5. Lista pazienti

Per visualizzare la lista dei pazienti del medico loggato bisogna accedere alla pagina "*Lista pazienti*". La pagina è raggiungibile cliccando sulle voci "Pazienti" e poi "Lista pazienti" presenti nel menu di navigazione. La pagina è strutturata come segue:

| Totale pazier<br>1488    | 6                      | 22                  | Temporaneo<br>14 |                    | X              | A tempo indete<br>1474 | rminato   | $\infty$           |
|--------------------------|------------------------|---------------------|------------------|--------------------|----------------|------------------------|-----------|--------------------|
| Pasiente<br>Q. Inserisci | nome, cognome o codici | e fiscale del pazie | nte :            | Cerca              |                |                        | 3         | ± <sup>2</sup> ras |
| ntrati 10 di 1488 j      | ualenti                |                     |                  |                    |                |                        | Su        | aria elena 🕁       |
| 1 Paziente               | J† Tipologia           | 41 Stato            | JT Etá           | Indirizzo          | 41 Data inizio | ↓‡ Data fine           | J† Codice | e Fiscale          |
| Rossi Giulio             | A tempo indetermina    | to Att              | vo 71            | Via del duomo 1 -  | 33333 Firenze  | 21/10/2000             | - 222222  | 1121120002         |
| Rossi Giulio             | A tempo indetermina    | to Am               | vo 33            | Via del duorno 1 - | 33333 Firenze  | 17/05/2016             | - 222221  | 1121120002         |
| Rossi Giulio             | A tempo indetermina    | ito Ats             | vo 96            | Via del duomo 1 -  | 33333 Firenze  | 02/02/2000             | • 2222221 | 112112000Z         |
| Rossi Giulio             | A tempo indetermina    | to Ats              | 46               | Via del duomo 1 -  | 33333 Firenze  | 15/09/2014             | • 2222222 | 1121120002         |
| Rossi Giulio             | A tempo indetermina    | ito Ara             | va 52            | Via del duomo 1 -  | 33333 Firenze  | 29/02/2016             | · 222221  | 1121120002         |
| Rossi Giulio             | A tempo indetermina    | ito Ars             | vo 47            | Via del duomo 1 -  | 33333 Firenze  | 18/03/2016             | - 2222221 | 1121120002         |
|                          | <                      | 1 2                 | 3 4              | 5 149              | >              | 10 / pagina 🗸          |           |                    |
|                          |                        |                     |                  |                    |                |                        |           |                    |

### Banner pazienti [1]

In cima alla pagina viene visualizzato il **banner pazienti** nel quale sono mostrate le numeriche dei pazienti suddivisi per tipologia (totali, temporanei, a tempo indeterminato, in deroga per età 14/16 anni – la tipologia "In deroga per età 14/16 anni" viene visualizzata solo per il pediatra di famiglia).

### Campo ricerca [2]

Tramite questo campo è possibile effettuare una ricerca nel listato in base al nome, cognome o codice fiscale del paziente.

### Filtri [3]

Al click sul pulsante viene visualizzata una modale dove è possibile filtrare il listato per genere, tipologia, stato, età, data di inizio e data di fine.

#### Pulsante "Scarica elenco" [4]

Al click, è possibile scaricare la lista dei pazienti nel formato *.xls*.

#### Lista pazienti [5]

La tabella contiene la lista di tutti i pazienti del medico. Per ogni paziente viene mostrato: nome e cognome (al click l'utente viene rimandato alla pagina di dettaglio paziente), tipologia, stato (attivo, in ricusazione, non attivo), età, indirizzo, data inizio, data fine e codice fiscale.

Tutte le colonne, eccetto la colonna indirizzo, sono ordinabili in modo ascendente o discendente cliccando sulle frecce posizionata di fianco al nome della colonna.

Al di sotto della tabella viene visualizzato il paginatore che permette all'utente di muoversi tra la lista dei pazienti.

#### NOTA BENE

All'interno della tabella, lo **stato del paziente** viene rappresentato con un badge. Il colore del badge è differente in base allo stato. Gli stati sono:

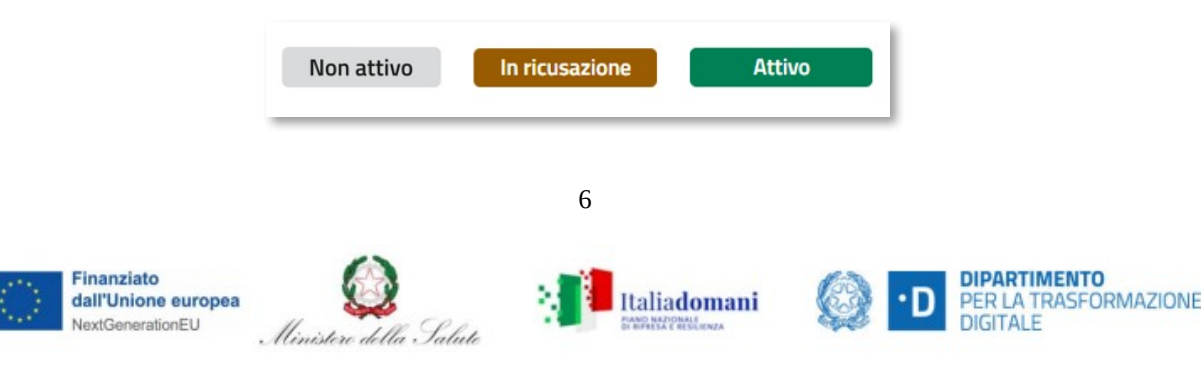

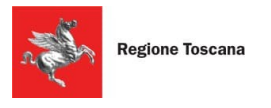

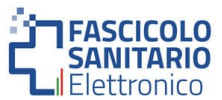

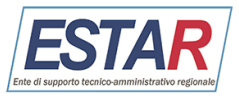

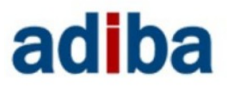

- Non attivo: si tratta di pazienti i quali non sono più assistiti dal medico;
- In ricusazione: si tratta di pazienti che sono stati ricusati dal medico in quanto il medico non intende più prestare la propria opera nei confronti del paziente. Finché la procedura di ricusazione non venga conclusa, sarà visualizzato questo stato;
- Attivo: si tratta dei pazienti assistiti dal medico.

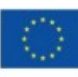

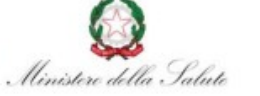

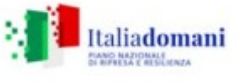

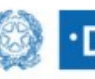

DIPARTIMENTO PER LA TRASFORMAZIONE DIGITALE

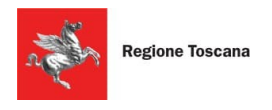

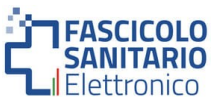

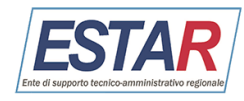

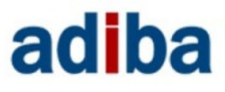

## 6. Variazioni scelte

Per visualizzare la lista delle variazioni scelte dei pazienti bisogna accedere alla pagina "*Variazioni scelte*". La pagina è raggiungibile cliccando sulle voci "Pazienti" e poi "Variazioni scelte" presenti nel menu di navigazione principale. La pagina è strutturata come segue:

| Schanie / Venan<br>Variazio<br>Periodo di riferima | oni scette<br>Oni scelte<br>ento: Luglio 2023 - Luglio 2 | 024                  |                     |                    |            |                           |
|----------------------------------------------------|----------------------------------------------------------|----------------------|---------------------|--------------------|------------|---------------------------|
| Nuovi pazienti<br>3                                |                                                          |                      | 20                  | Pazienti ces<br>O  | isati      | 2                         |
| Paziente<br>Q. Inserisci no                        | rme, cognorme o codice fiscale                           | del pazierite        |                     | Cerca              |            | 3                         |
| Mostrati 10 di 709 pad                             | enti                                                     |                      |                     |                    |            | Scarica eler              |
| J† Paziente                                        | 27 Codice Fiscale 4                                      | † Data<br>decorrenza | UT Data fine scelta | UT Data sariazione | Variazione | Motivo                    |
| Rossi Giulio                                       | 2222221121120002                                         | 25/02/2013           | 12/11/2019          | 15/11/2019         | Nove       | Prima Scelta di Residente |
| Rossi Giulio                                       | 2222221121120002                                         | 21/11/2018           | 14/12/2020          | 13/12/2019         | Nuovo      | Prima Scelta di Residente |
| Rossi Glubo                                        | 2222221121120002                                         | 29/03/2019           | 30/06/2019          | 15/11/2019         | Nevo       | Prima Scelta di Residente |
| Rossi Giulio                                       | 2222221121120002                                         | 23/11/2018           | 06/04/2023          | 15/11/2019         | Nuovo      | Prima Scelta di Residente |
| Rossi Giulio                                       | 2222221121120002                                         | 21/12/2018           | 26/09/2019          | 15/11/2019         | Novo       | Prima Scelta di Residente |
|                                                    | < 1                                                      | 2 3                  | 4 5                 | - 71 >             |            | 10 / pagina ~             |
| 😵 Regione                                          | Toscana                                                  |                      |                     |                    |            |                           |
|                                                    |                                                          |                      |                     |                    |            |                           |
| CONTATTI                                           |                                                          |                      |                     |                    |            |                           |

### Banner variazioni scelte [1]

In cima alla pagina viene visualizzato il **banner variazioni scelte** nel quale sono mostrate le numeriche dei pazienti nuovi e cessati dell'ultimo mese.

#### Campo ricerca [2]

Tramite questo campo è possibile effettuare una ricerca nel listato in base al nome, cognome o codice fiscale del paziente.

### Filtri [3]

Al click sul pulsante viene visualizzata una modale dove è possibile filtrare il listato per data decorrenza, data fine scelta, data variazione, variazione e motivo.

#### Pulsante "Scarica elenco" [4]

Al click, è possibile scaricare la lista dei pazienti nel formato *.xls* 

#### Lista pazienti [5]

La tabella contiene la lista dei pazienti nuovi e cessati del medico. Per ogni paziente viene mostrato: nome e cognome (al click l'utente viene rimandato alla pagina di dettaglio paziente), codice fiscale, data decorrenza, data fine scelta, data variazione, variazione (nuovo, cessato), motivo.

Tutte le colonne, eccetto le colonne variazione e motivo, sono ordinabili in modo ascendente o discendente cliccando sulle frecce posizionata di fianco al nome della colonna.

Al di sotto della tabella viene visualizzato il paginatore che permette all'utente di muoversi tra la lista dei pazienti.

#### NOTA BENE

Per **Data decorrenza** si intende la data che indica quando "realmente" è avvenuta la variazione. Per **Data fine scelta** si intende la data che indica fino a quando il paziente rimarrà in carico al medico. Per **Data variazione** si intende la data che indica quando la variazione è stata registrata nel sistema.

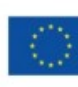

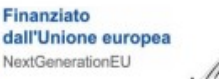

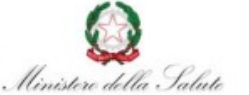

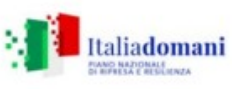

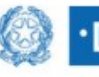

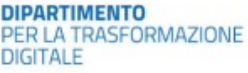

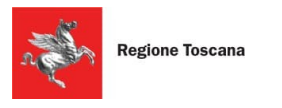

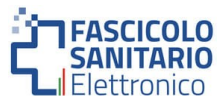

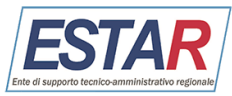

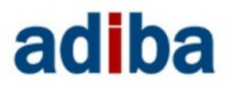

All'interno della lista lo **stato della variazione** viene rappresentato con un badge. Il colore del badge è differente in base allo stato. Gli stati sono:

| Nuovo | Cessato |
|-------|---------|
|-------|---------|

- **Nuovo:** questo stato viene visualizzato per pazienti nuovi (si tratta di pazienti assistiti dal medico da meno di un mese);
- Cessati: questo stato viene visualizzato per pazienti i quali non sono più assistiti dal medico.

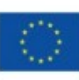

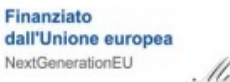

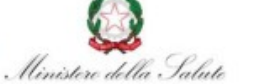

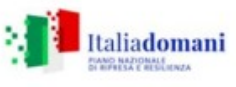

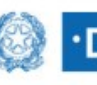

DIPARTIMENTO PER LA TRASFORMAZIONE DIGITALE

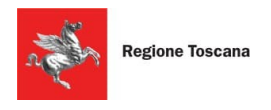

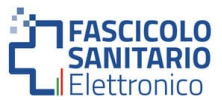

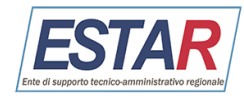

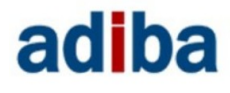

## 7. Conguagli e storni

Per visualizzare la lista dei conguagli e storni bisogna accedere alla pagina "*Conguagli e storni*". La pagina è raggiungibile cliccando sulle voci "Pazienti" e poi "Conguagli e storni" presenti nel menu di navigazione principale. La pagina è strutturata come segue:

| rivania / Congu            | agt e storni                 |                       |                        |                      |                          |                                                |
|----------------------------|------------------------------|-----------------------|------------------------|----------------------|--------------------------|------------------------------------------------|
| ongua                      | agli e storn                 | i                     |                        |                      |                          |                                                |
| Mesi a congu<br>O          | rgio                         |                       | ~                      | Storni<br>O          |                          | <u>\</u>                                       |
| Pasiente<br>Q, Inserisci n | ome, cognome a cadce fiscale | e del pazienta        | 6                      | a 2                  |                          | 2 <sup>th</sup> <sub>0</sub> Film              |
| ostrati 13 di 76 paci      |                              |                       |                        |                      |                          | Scarica elenco 🕁                               |
| 37 Paziente                | 37 Codice Fiscale            | UT Data<br>decorrenza | 11 Data fine<br>sceita | 가 Data<br>variazione | J† Conguagli<br>/ Storni | Motivo                                         |
| Giulio Rossi               | 2222221121120002             | 20/11/2018            | 16/01/2019             | 30/01/2019           | -2 mesi                  | U10 Revoca per emigrazione                     |
| Gulio Ressi                | 2222221121120002             | 22/11/2018            | 16/01/2019             | 30/01/2019           | -2 mesi                  | U10 Revoca per emigrazione                     |
| Gulio Rossi                | ZZZZZZ1121120002             | 25/02/2019            | 16/03/2019             | 19/03/2019           | 1 mese                   | A1 Prima Scelta di Residente                   |
| Giulio Rossi               | ZZZZZ2112112000Z             | 14/10/2018            | 16/04/2019             | 16/04/2019           | 7 mesi                   | A1 Prima Scelta di Residente                   |
| Gulio Rossi                | 2222221121120002             | 20/03/2019            | 16/06/2019             | 18/04/2019           | 1 mese                   | A2 Revoca e Scelta<br>contestuale di Residente |
| Giulio Rossi               | 2222221121120002             | 03/05/2019            | 16/05/2019             | 16/05/2019           | 1 mese                   | A1 Prima Scelta di Residente                   |
|                            | < 1                          | 2 3                   | s .                    | • >                  | 10 / pagina              |                                                |
|                            |                              |                       |                        |                      |                          |                                                |
| Pregione Regione           | Toscana                      |                       |                        |                      |                          |                                                |
|                            |                              |                       |                        |                      |                          |                                                |

#### Banner conguagli e storni [1]

In cima alla pagina viene visualizzato il **banner Conguagli e storni** nel quale sono mostrate le numeriche dei conguagli e dei storni dell'ultimo mese.

#### Campo ricerca [2]

Tramite questo campo è possibile effettuare una ricerca nel listato in base al nome, cognome o codice fiscale del paziente.

### Filtri [3]

Al click sul pulsante viene visualizzata una modale dove è possibile filtrare il listato per data decorrenza, data fine scelta, data variazione, conguagli/storni e motivo.

#### Pulsante "Scarica elenco" [4]

Al click, è possibile scaricare la lista dei pazienti nel formato *.xls*.

#### Lista pazienti [5]

La tabella contiene l'elenco dei pazienti per i quali sono presenti conguagli o storni. Per ogni paziente viene mostrato: nome e cognome (al click l'utente viene rimandato alla pagina di dettaglio paziente), codice fiscale, data decorrenza, data fine scelta, data variazione, conguagli/storni (numero negativo in caso di storno, positivo in caso di conguaglio), motivo.

Tutte le colonne, eccetto la colonna motivo, sono ordinabili in modo ascendente o discendente cliccando sulle frecce posizionata di fianco al nome della colonna.

Al di sotto della tabella viene visualizzato il paginatore che permette all'utente di muoversi tra la lista dei pazienti.

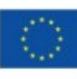

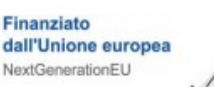

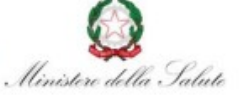

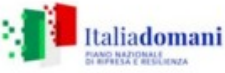

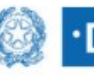

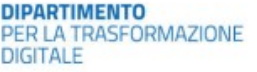

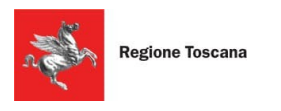

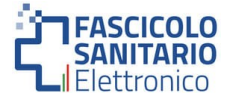

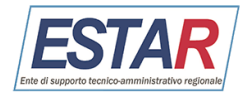

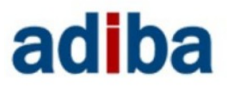

# 8. Lista prestazioni

Per visualizzare la lista delle prestazioni bisogna accedere alla pagina "*Lista prestazioni*". La pagina è raggiungibile cliccando sulle voci "Prestazioni" e poi "Lista prestazioni" presenti nel menu di navigazione. La pagina è strutturata come segue:

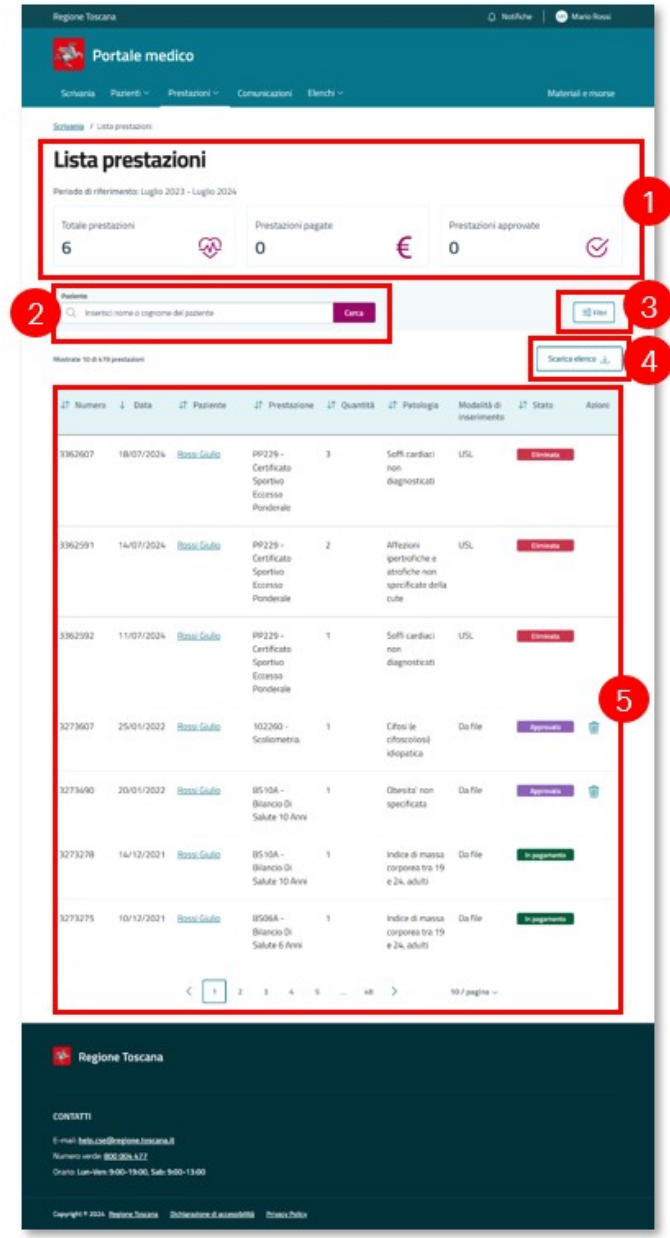

## Banner prestazioni [1]

In cima alla pagina viene visualizzato il **banner prestazioni** nel quale sono mostrate le numeriche delle prestazioni dell'ultimo anno suddivise per status (totali, pagate, approvate).

## Campo ricerca [2]

Tramite questo campo è possibile effettuare una ricerca nel listato in base al nome o cognome del paziente.

## Filtri [3]

Al click sul pulsante viene visualizzata una modale dove è possibile filtrare il listato per data, prestazione, patologia, modalità di inserimento, stato.

## Pulsante "Scarica elenco" [4]

Al click è possibile scaricare la lista delle prestazioni nel formato *.xls*.

### Lista prestazioni [5]

La tabella contiene la lista delle prestazioni rese dal medico. Per ogni prestazione viene mostrato: numero, data, nome e cognome del paziente (al click l'utente viene rimandato alla pagina di dettaglio paziente), tipologia di prestazione, quantità, patologia, modalità di inserimento, stato e azioni. All'interno della colonna azioni viene visualizzata l'icona del cestino tramite la quale è possibile eliminare le prestazioni in status "Richiesta", "Approvata", "Non approvata".

Tutte le colonne, eccetto la colonna azioni, sono ordinabili in modo ascendente o discendente cliccando sulle frecce posizionata di fianco al nome della colonna.

Al di sotto della tabella viene visualizzato il paginatore che permette all'utente di muoversi tra la lista delle prestazioni.

## NOTA BENE

All'interno della lista è presente la colonna modalità di inserimento, le opzioni sono:

- **ASTER:** tramite un servizio esterno;
- **USL:** prestazione inserita dall'operatore della USL di appartenenza del medico;
- Da file: prestazione importata dal medico tramite un file caricato nella pagina "File prestazioni multiple";
- **Diretto:** prestazione creata dal medico tramite la *pagina dettaglio paziente*;

All'interno della lista lo **stato della prestazione** viene rappresentato con un badge. Il colore del badge è differente in base allo stato. Gli stati sono:

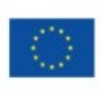

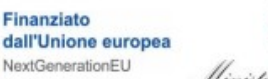

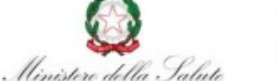

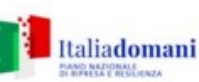

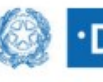

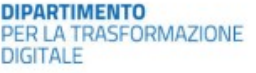

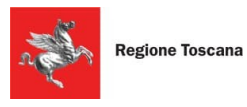

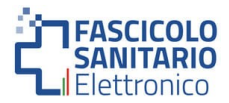

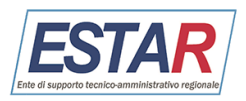

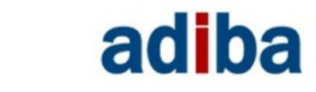

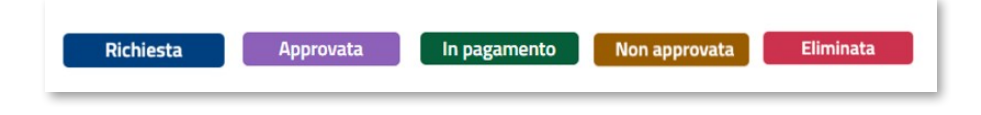

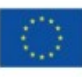

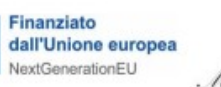

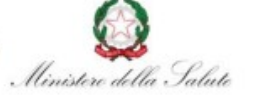

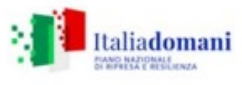

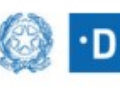

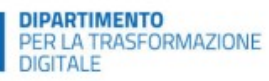

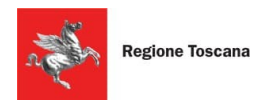

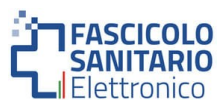

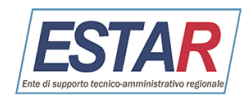

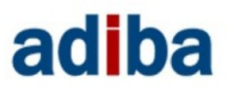

## 9. File prestazioni multiple

Per visualizzare la lista dei file delle prestazioni caricate oppure per caricare nuove prestazioni in modo massivo, bisogna accedere alla pagina "*File prestazioni multiple*". La pagina è raggiungibile cliccando sulle voci "Prestazioni" e poi "File prestazioni multiple" presenti nel menu di navigazione principale. La pagina è strutturata come segue:

| Regione Toscana                                  |                                                          |                                                                         | Q Notific                                        | he 🧾 😬 Mario Rossi  |
|--------------------------------------------------|----------------------------------------------------------|-------------------------------------------------------------------------|--------------------------------------------------|---------------------|
|                                                  | tale medico                                              |                                                                         |                                                  |                     |
|                                                  | azienti ~ Prestazi                                       | oni ~ Comunicazioni Elenchi ~                                           |                                                  | Materiali e risorse |
| Scrivania / File pr                              | restazioni multiple                                      |                                                                         |                                                  |                     |
| File pre                                         | estazioni                                                | multiple                                                                |                                                  |                     |
| Di seguito la<br>dei tuoi pazie<br>Excel a dispo | lista dei file caric<br>enti. È possibile ci<br>sizione. | ati e contenenti prestazioni mult<br>uricare nuovi file usando il templ | ate                                              | + Carica nuovo file |
| File                                             |                                                          |                                                                         |                                                  |                     |
| Q Inserisci n                                    | rumero o nome file                                       | Cert                                                                    | a                                                | 22 Fibi             |
| Mastrati 10 di 18 file                           |                                                          |                                                                         |                                                  |                     |
| J↑ Numero                                        | ↓ Data                                                   | JT Nome file                                                            | ↓† Stato                                         | Azioni              |
| 14744                                            | 11/07/2024                                               | nomeFile.bxt                                                            | In errore<br>① Nessuna prestazione caricata      | بك                  |
| 14743                                            | 11/07/2024                                               | nomeFile.brt                                                            | In errore<br>() Nessuna prestazione caricata     | ي                   |
| 11896                                            | 28/02/2022                                               | nomeFile.xls                                                            | Caricamento parziale () 186 prestazioni caricate | ىك                  |
| 11355                                            | 31/01/2022                                               | nomeFile.brt                                                            | Caricamento parziale                             | ىك                  |
| 7727                                             | 19/08/2021                                               | nomeFile.brt                                                            | Caricamento parziale                             | ىك                  |
|                                                  |                                                          | < 1 2 →                                                                 | 10 / pagina 🗸                                    |                     |
|                                                  |                                                          |                                                                         |                                                  | 4                   |
| 🍖 Regione                                        | e Toscana                                                |                                                                         |                                                  |                     |
|                                                  |                                                          |                                                                         |                                                  |                     |
| CONTATTI                                         | epione toscana it                                        |                                                                         |                                                  |                     |
| Numero verde: 800<br>Orario: Lun-Ven: 94         | 1 <u>004 477</u><br>00-19:00, Sab: 9:00-13:0             | •                                                                       |                                                  |                     |
|                                                  |                                                          |                                                                         |                                                  |                     |

### Pulsante "Carica nuovo file" [1]

Al click sul pulsante viene visualizzata una modale dove è possibile caricare un nuovo file (flusso descritto nel paragrafo "Come caricare un nuovo file").

#### Campo ricerca [2]

Tramite questo campo è possibile effettuare una ricerca nel listato in base al numero o nome del file.

### Filtri [3]

Al click sul Pulsante viene visualizzata una modale dove è possibile filtrare il listato per data e stato del file.

#### Listato file [4]

La tabella contiene la lista dei file caricati dal medico. Per ogni file viene mostrato: numero, data, nome file, stato e azioni. All'interno della colonna azioni sono visualizzati due elementi:

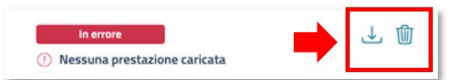

- Icona scarica documento: al click, viene scaricato il file. È possibile scaricare il documento in tutti gli stati eccetto nel caso in cui il file abbia stato "In caricamento";
- **Icona cestino:** al click sull'icona è possibile eliminare il file. È possibile eliminare il documento solo nel caso in cui il file abbia stato "*In errore*" o "*Accordato*".

Tutte le colonne, eccetto la colonna azioni, sono ordinabili in modo ascendente o discendente cliccando sulle frecce posizionata di fianco al nome della colonna.

Al di sotto della tabella viene visualizzato il paginatore che permette all'utente di muoversi tra la lista dei file.

#### NOTA BENE

All'interno della lista lo **stato del file** viene rappresentato all'interno di un badge. Il colore del badge è differente in base allo stato. Gli stati sono:

13

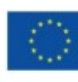

Finanziato dall'Unione europea NextGenerationEU

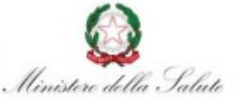

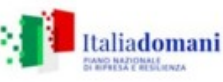

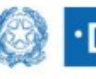

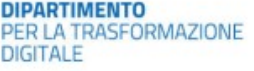

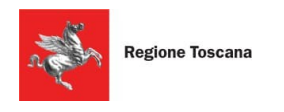

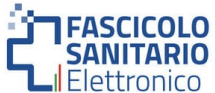

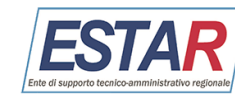

# adiba

| Accodato                          | In caricamento             | Caricamento parziale           |
|-----------------------------------|----------------------------|--------------------------------|
| 5 Caricamento prestazioni in coda | Prestazioni in caricamento | () 10 prestazioni caricate     |
| Importato                         | Nuovo                      | In errore                      |
| ) 14 prestazioni caricate         | ⊘ 20 prestazioni caricate  | () Nessuna prestazione caricat |

- Accordato: visualizzato nel caso in cui il file è stato importato ma non ancora caricato nel sistema;
- **In caricamento:** visualizzato nel caso in cui il file è stato importato ed è in fase di caricamento nel sistema;
- Caricamento parziale: visualizzato nel caso in cui non venga caricato a sistema l'interno contenuto del file;
- Importato: visualizzato nel caso in cui il file sia stato caricato interamente nel sistema;
- **Nuovo:** status ereditato dal vecchio portale, non è presente per i file caricati sul nuovo portale, ma è possibile visualizzarlo per i file caricati precedentemente sul vecchio portale;
- **In errore:** visualizzato nel caso in cui il file sia stato importato ma si è verificato un errore in fase di caricamento nel sistema;

# 9.1 Come caricare un nuovo file

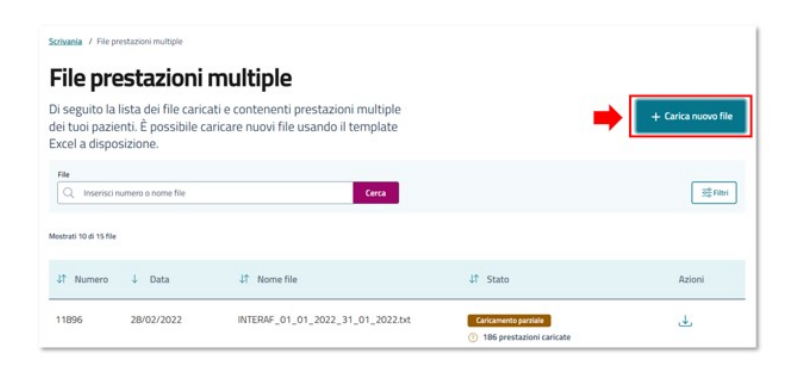

Modale – Carica nuovo file prestazioni

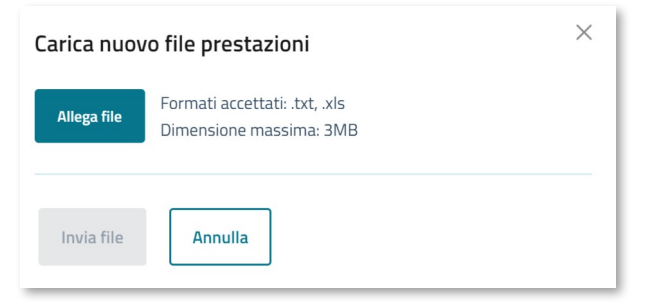

Come anticipato nella pagina precedente, il **pulsante** "*Carica nuovo file*" permette di caricare un file contente la lista delle prestazioni.

Al click sul pulsante viene visualizzata una modale al centro della pagina nella quale è possibile caricare il file nel formato *.txt* o *.xls* cliccando sul pulsante "*Allega file*".

Dopo aver caricato il file, al click sul pulsante "*Invia file*", il file viene caricato e visualizzato nel listato dei file.

# 10. Pagina di dettaglio Paziente

Per la pagina di dettaglio paziente non è presente nessun link all'interno del menu di navigazione ma è raggiungibile cliccando sul nome e cognome del paziente presente nella lista pazienti in diverse pagine. La pagina è strutturata come segue:

## Box dati anagrafici [1]

Il contenuto presente nel box dei dati anagrafici varia a seconda dello stato del paziente. Gli scenari sono:

- Paziente attivo
- Paziente in ricusazione

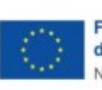

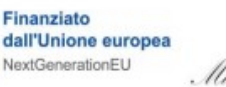

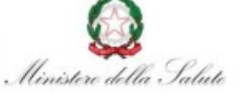

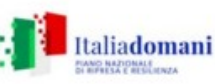

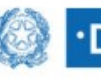

DIPARTIMENTO PER LA TRASFORMAZIONE DIGITALE

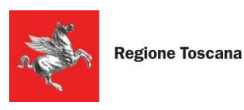

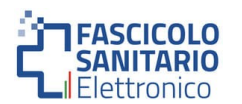

|                                                                                                    |                                                                                                    |                                                                                                    |                       |                                                                                                    |                                                    | inconcrie   C                                         | Mario Hos                                                                                                    |
|----------------------------------------------------------------------------------------------------|----------------------------------------------------------------------------------------------------|----------------------------------------------------------------------------------------------------|-----------------------|----------------------------------------------------------------------------------------------------|----------------------------------------------------|-------------------------------------------------------|----------------------------------------------------------------------------------------------------|
| 🐝 Po                                                                                                    | ortale med                                                                                                    | lico                                                                                                    |                       |                                                                                                    |                                                    |                                                       |                                                                                                    |
| Scrivania                                                                                                    | Papierti - 1                                                                                                    | Prestazioni - Comunic                                                                                                    | azioni Elenchi        |                                                                                                    |                                                    | Ma                                                    | eriali e risor                                                                                                    |
| -                                                                                                    |                                                                                                    |                                                                                                    |                       |                                                                                                    |                                                    |                                                       |                                                                                                    |
| orivania / Lni                                                                                                    | a patenti 7 Fion                                                                                                    | n Alessandro                                                                                                    |                       |                                                                                                    |                                                    |                                                       |                                                                                                    |
| Dati ana                                                                                                    | grafici                                                                                                    |                                                                                                    |                       |                                                                                                    |                                                    |                                                       |                                                                                                    |
| S Giu                                                                                                    | ulio Rossi                                                                                                    | Attive<br>Seterminato Data inizio:                                                                                                    | 11/02/2021 0          | uta fine: -                                                                                                    |                                                    | Ricu                                                  | ia paziente                                                                                                    |
| Data di nas                                                                                                    | cita                                                                                                    | Luogo di Nascita                                                                                                    |                       | Età                                                                                                    | Sess                                               | 0                                                     |                                                                                                    |
| 07/09/201                                                                                                    | 2                                                                                                    | Grosseto                                                                                                    |                       | 11 anni                                                                                                    | м                                                  |                                                       |                                                                                                    |
| Codice Fisci<br>222222112                                                                                                    | ale<br>1120002                                                                                                    | Indirizzo di reside<br>Via del duorno 1                                                                                                    | nza                   | Residente fuori ambito<br>No                                                                                              | Indir<br>-                                         | izzo di domicilio                                     | sanitario                                                                                                    |
| Destidies                                                                                                    |                                                                                                    |                                                                                                    |                       |                                                                                                    |                                                    |                                                       |                                                                                                    |
| E-mail                                                                                                    | oncatto                                                                                                    |                                                                                                    |                       | Cellulare                                                                                                    |                                                    |                                                       |                                                                                                    |
| -                                                                                                    |                                                                                                    |                                                                                                    |                       | 3333333333                                                                                                    |                                                    |                                                       |                                                                                                    |
| Prestazione                                                                                                    | ci codice o descrizio                                                                                                    | me prestazione                                                                                                    |                       | Cerca                                                                                                    |                                                    |                                                       | 10 F                                                                                                    |
| Prestazione                                                                                                    | ci codice o descrizio<br>tazioni                                                                                                    | ne prestazione                                                                                                    |                       | Cerca                                                                                                    |                                                    | Sca                                                   | 式 ray                                                                                                    |
| Prestazione<br>Q Inseris<br>Instrute 3 di presi<br>L <sup>1</sup> Numero                                                                                                    | ci codice o describe<br>tazioni<br>4 Data                                                                                                    | ere prestacione                                                                                                    | J† Quantità           | Cerca                                                                                                    | Modalità di<br>inserimento                         | Scar<br>\$1 Stato                                     | ica elenco J<br>Azioni                                                                                                |
| Prestazione<br>C Inseris<br>Inseris<br>Inseri | ci codice o descrizio<br>tazioni<br>4 Data<br>20/01/2022                                                                                                    | ve prestazione<br>47: Prestazione<br>102260 - Scoliometria                                                                                                    | J† Quantità<br>1      | 4<br>Ceres                                                                                                    | Modalità di<br>inserimento<br>FILE                 | Sca<br>↓† Stato<br>Dirrivata                          | ita elenco J                                                                                                    |
| Prestasione C. Insertis Insertists 3 di prest UT: Numero 3273592 3273496                                                                                                    | ci codice o descrite<br>tazioni<br>Data<br>20/01/2022<br>20/01/2022                                                                                                    | J? Prestatione<br>J? Prestatione<br>102260 - Scolometria<br>PCEP - Presa In Carlco<br>Eccesso Ponderale                                                                                                    | J† Quantită<br>1      | 4<br>Crea<br>21 Patología<br>Crfossile crfossolios)<br>intepatica<br>Creasta' non specificata                             | Modalità di<br>inserimento<br>FRE<br>FRE           | Scat<br>\$1 Stato<br>Cirrinata<br>Agenvata            | Et ray<br>Azioni                                                                                                    |
| Prestation                                                                                                    | ci codice o descrite<br>taztori<br>↓ Data<br>20/01/2022<br>20/01/2022                                                                                                    | 27: Prestatione<br>27: Prestatione<br>102260 - Scolometria<br>PICEP - Presa In Carloo<br>Eccesso Prodenile<br>ESSIGA - Blanco D<br>Salute 10 Anni                                                                               | JT Quantità<br>1<br>1 | 4<br>Cere<br>27 Patología<br>Cífosi (a cífoscólos)<br>idepatica<br>Obesitar non specificata                               | Modalità di<br>inserimento<br>FILE<br>FILE<br>FILE | Scat<br>↓↑ Stato<br>Eliminata<br>Aprevata<br>Aprevata | IST FROM<br>ICA Elenco J<br>Azioni                                                                                    |
| Prestatione<br>, Itseris<br>testrate 3 di presi<br>41 Numero<br>3273592<br>3273490<br>3273490                                                                                                    | ci codice o derscribe<br>tasteri<br>20/01/2022<br>20/01/2022<br>20/01/2022                                                                                                    | J? Prestatione<br>J? Prestatione<br>102260 - Scolometria<br>PCEP - Presa In Carico<br>Eccesso Ponderale<br>BS104 - Blancio Di<br>Salute 10 Anni                                                                                 | 17 Quantità<br>1<br>1 | 21 Patología<br>21 Patología<br>Celosi le ofescolos)<br>idepatica<br>Obestár non specificata<br>Obestár non specificata   | Modalità di<br>inserimento<br>FRE<br>FRE<br>FRE    | Sca<br>17 Stato<br>Eliminats<br>Approvate             | ica elenco J<br>Azioni<br>∎                                                                                           |
| Prestatione                                                                                                    | ci codice o descritite<br>tartori<br>20/01/2022<br>20/01/2022<br>20/01/2022                                                                                                    | Preprotatione<br>27 Prestatione<br>102260 - Scolometria<br>PICEP - Presa In Carico<br>Eccesso Ponderale<br>BS10A - Blancio DI<br>Salute 10 Anni                                                                                 | 17 Quantità<br>1<br>1 | 4<br>Ceres<br>17 Patología<br>Cifosi (e cifoscolios)<br>idepatica<br>Obesta' non specificata<br>Obesta' non specificata   | Modalità di<br>inserimento<br>FRE<br>FRE<br>FRE    | State<br>State<br>Energia<br>Aprovata                 | ica elenco J<br>Azioni                                                                                                |
| Prestation<br>C Insertia<br>Instructs 3 d prest<br>It: Numero<br>3273592<br>3273598<br>3273490<br>Region                                                                                                    | conduce in describe     terrore                                                                                                    | re protatione<br>27 Prestazione<br>102260 - Scolometria<br>PICEP - Presa In Carico<br>Eccesso Ponderale<br>ES10A - Blancio Di<br>Salute 10 Anni                                                                                 | 47 Quantită<br>1<br>1 | 4<br>Ceres<br>27 Patalogía<br>Cifosile (doscolios)<br>idepatica<br>Obestal non specificata<br>Obestal non specificata     | Modalità di<br>Inserimento<br>FRE<br>FRE<br>FRE    | Sca<br>St Scato<br>Emolatic<br>Aprovels               | Azioni                                                                                                    |
| Prestatione C. Inserts Institute 3 di prod Institute 3 di prod Ins                                                                                                    | ci codice o descritor<br>sarieri<br>20041/2022<br>20041/2022<br>20041/2022                                                                                                    | Preprotucione<br>UT Prestazione<br>102260 - Scolometria<br>PICEP - Presta In Carico<br>Eccesso Prodensie<br>BISTOA - Branco Di<br>Salute 10 Anni                                                                                | 17 Quantità<br>1<br>1 | 4<br>Ceres<br>27: Patología<br>Cifosi (e cífoscolios)<br>istopatica<br>Obestar non specificata<br>Obestar non specificata | Modalità di<br>inserimento<br>FRE<br>FRE<br>FRE    | Sca<br>↓↑ Stato<br>Cterevela<br>Approvela             | ist elenco J<br>Azioni<br>1<br>1<br>1<br>1<br>1<br>1<br>1<br>1<br>1<br>1<br>1<br>1<br>1<br>1<br>1<br>1<br>1<br>1<br>1 |
| Production<br>Q Insertion<br>testistic 3.6 proof<br>3273592<br>3273490<br>3273490<br>3273490<br>0NTATTI<br>-real: helpsate                                                                                                    | ci codice o descriter<br>texteri<br>20/01/2022<br>20/01/2022<br>20/01/2022<br>ne Toscana                                                                                                    | Preprotucione<br>UT Prestazione<br>102260 - Scolomatria<br>PICEP - Presta In Carlop<br>Eccesso Pondenale<br>BISTOA - Blanco Di<br>Salute 10 Anni<br>I                                                                           | 17 Quantità<br>1<br>1 | 4<br>Crea<br>27 Patalogía<br>Crisul (r Chascalios)<br>Istopatica<br>Obestar non specificata<br>Obestar non specificata    | Modalità di<br>inserimento<br>FRE<br>FRE<br>FRE    | Sca<br>17 Stato<br>Centrate<br>Approvels              | El ray                                                                                                    |
| Prostation                                                                                                    | c) conduce is described     station     d         Data         20/01/2022         20/01/2022         20/01/2022         cono1/2022         cono1/202         cono1/202         cono1/202         c | re protatione<br>41 Prestatione<br>102260 - Scolometria<br>PCEP - Presta In Carlop<br>Eccesso Pondenile<br>BISTOA - Blanco Di<br>Salute 10 Anni<br>BISTOA - Blanco Di<br>Salute 10 Anni<br>BISTOA - Blanco Di<br>Salute 10 Anni | 17 Quantità<br>1<br>1 | 4<br>Cres<br>27: Patalogía<br>Cifosi (in Choscolios)<br>Islepiatica<br>Obestar non specificata<br>Obestar non specificata | Modalità di<br>inserimento<br>FRE<br>FRE<br>FRE    | Sca<br>17 Stato<br>Centrate<br>Approvate<br>Approvate | Azioni                                                                                                    |

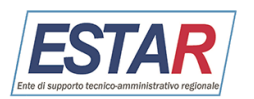

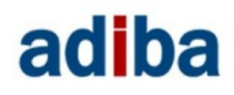

• Paziente non attivo

I dettagli nella pagina successiva.

#### Box dati di contatto [2]

In questo box vengono visualizzati i dati di contatto del paziente (e-mail e cellulare).

#### Pulsante "Inserisci prestazione" [3]

Al click sul pulsante viene visualizzata una modale dove è possibile aggiungere una nuova prestazione per il paziente che si sta visualizzando (flusso descritto nel paragrafo Come aggiungere una prestazione).

#### Campo ricerca [4]

Tramite questo campo è possibile effettuare una ricerca nel listato in base al codice o descrizione della prestazione.

### Filtri [5]

Al click sul Pulsante viene visualizzata una modale dove è possibile filtrare il listato per data, prestazione, patologia, modalità di inserimento, stato.

#### Pulsante "Scarica elenco" [6]

Al click, è possibile scaricare la lista delle prestazioni nel formato *.xls*.

#### Lista prestazioni [7]

La tabella contiene la lista delle prestazioni rese dal medico per il paziente che si sta visualizzando. Per ogni prestazione viene mostrato: numero, data, tipologia di prestazione, quantità, patologia, modalità di inserimento, stato e azioni. Valgono le medesime considerazioni fatte per la pagina "*Lista prestazioni*".

# **10.1 Box dati anagrafici**

Come anticipato nella pagina precedente, il contenuto del box può variare in base allo stato del paziente:

# <u>Paziente attivo</u>

| Jati anagrafici                  |                                |                        |                                  |
|----------------------------------|--------------------------------|------------------------|----------------------------------|
| S Mario Rossi 🛛 🗛                |                                |                        | Ricusa paziente                  |
| Tipologia: A tempo indeterminato | Data inizio: 29/12/2008 Data f | ine: -                 |                                  |
| ata di nascita                   | Luogo di Nascita               | Età                    | Sesso                            |
| 9/08/1984                        | Italia                         | 39 anni                | м                                |
| odice Fiscale                    | Indirizzo di residenza         | Residente fuori ambito | Indirizzo di domicilio sanitario |
| 777771171170007                  | indirizzo Via del duomo 1      | No                     | -                                |

Modale - Ricusa paziente

Nel caso in cui il paziente risulti attivo, all'interno del box è presente il badge *"Attivo"* e il **pulsante** *"Ricusa paziente"*.

Tramite il Pulsante "*Ricusa paziente*" il medico può avviare l'operazione di ricusazione del paziente.

Al click viene visualizzata una modale

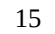

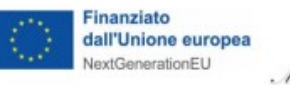

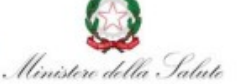

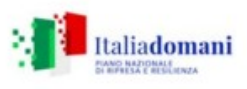

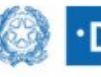

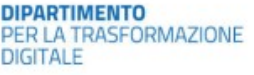

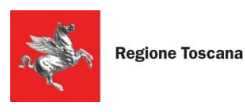

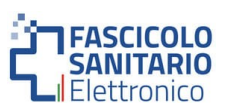

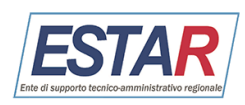

dove bisogna inserire la motivazione della ricusazione e confermare l'operazione.

| Stai ricusando Mari              |                                           |                                 |
|----------------------------------|-------------------------------------------|---------------------------------|
|                                  | o Rossi. Hai tempo 14 giorni per modifica | are la tua scelta. Inserisci la |
| motivazione della ti             | Ja decisione:                             |                                 |
| Motivazione<br>Seleziona una mot | ivazione                                  | ~                               |

#### **Paziente in ricusazione**

| () La ricusazione da te richiesta sul pazier                                                        | nte sarà effettiva tra 14 giorni.                                                    |                                                                |                                                |
|----------------------------------------------------------------------------------------------------|--------------------------------------------------------------------------------------|----------------------------------------------------------------|------------------------------------------------|
| Dati anagrafici                                                                                     |                                                                                      |                                                                |                                                |
| Tipologia: A tempo indeterminato                                                                    | Data inizio: 29/12/2008 Data                                                         | a fine: 29/07/2024                                             | Annulla ricusazione                            |
| Tipologia: A tempo indeterminato                                                                    | Data inizio: 29/12/2008 Data                                                         | t fine: 29/07/2024<br>Età                                      | Annulla ricusazione                            |
| Tipologia: A tempo indeterminato                                                                    | Data inizio: 29/12/2008 Data<br>Luogo di Nascita<br>Italia                           | t fine: 29/07/2024<br>Età<br>39 anni                           | Annulla ricusazione<br>Sesso<br>M              |
| MATIO KOSSI Torocasi     Tipologia: A tempo indeterminato Data di nascita D9/08/1984 Codice Fiscale | Data inizio: 29/12/2008 Data<br>Luogo di Nascita<br>Italia<br>Indirizzo di residenza | i fine: 29/07/2024<br>Età<br>39 anni<br>Residente fuori ambito | Sesso<br>M<br>Indirizzo di domicilio sanitario |

#### Modale - Annulla ricusa

| Annulla ricusa                                | × |
|-----------------------------------------------|---|
| Desideri annullare la recusa per Mario Rossi? |   |
| Conferma Annulla                              |   |

#### Paziente non attivo

| Il paziente non è più attivo; le                                           | e informazioni dei dati anagrafici e di contatto ripo                                         | rtate potrebbero non essere aggiornate.  |                                                | × |
|----------------------------------------------------------------------------|-----------------------------------------------------------------------------------------------|------------------------------------------|------------------------------------------------|---|
| )ati anagrafici                                                            |                                                                                               |                                          |                                                |   |
| Mario Rossi                                                                | Non attivo                                                                                    |                                          |                                                |   |
| Lilitiana analiana mantai                                                  | Data inisia: 12/0/ /2010 Data finas                                                           |                                          |                                                |   |
| Ultimo aggiornamento: -                                                    | Data inizio: 13/04/2018 Data fine: -                                                          |                                          |                                                |   |
| Ultimo aggiornamento: -<br>)ata di nascita                                 | Data inizio: 13/04/2018 Data fine: -<br>Luogo di Nascita                                      | Età                                      | Sesso                                          |   |
| Ultimo aggiornamento: -<br>)ata di nascita<br>\4/02/1962                   | Data inizio: 13/04/2018 Data fine: -<br>Luogo di Nascita<br>Firenze                           | Età<br>62 anni                           | Sesso<br>M                                     |   |
| Ultimo aggiornamento: -<br>Data di nascita<br>04/02/1962<br>Codice Fiscale | Data inizio: 13/04/2018 Data fine: -<br>Luogo di Nascita<br>Firenze<br>Indirizzo di residenza | Età<br>62 anni<br>Residente fuori ambito | Sesso<br>M<br>Indirizzo di domicilio sanitario |   |

Nel caso in cui il paziente risulti in ricusazione, al di sopra del box dei dati anagrafici viene visualizzato un **banner**, il quale informa l'utente che l'operazione di ricusazione sarà effettiva dopo 14 giorni.

All'interno del box è presente il badge *"In ricusazione"* e il **pulsante** *"Annulla ricusazione"*.

Tramite il pulsante "*Annulla ricusazione*" il medico può annullare l'operazione di ricusazione del paziente.

Al click viene visualizzata una modale dove bisogna confermare l'operazione di annullamento della ricusazione.

Nel caso in cui il paziente risulti non attivo, al di sopra del box dei dati anagrafici viene visualizzato un **banner**, il quale informa l'utente che il paziente non risulta attivo e che le informazioni potrebbero non essere aggiornate. All'interno del box è presente il badge "*Non attivo*".

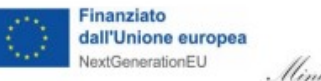

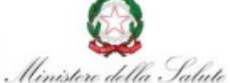

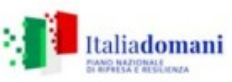

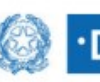

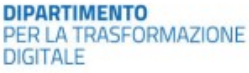

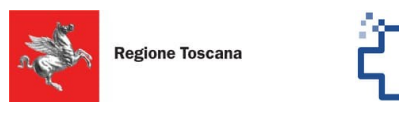

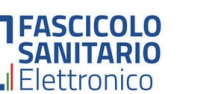

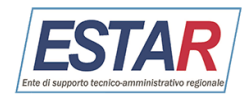

# adiba

## **10.2** Come aggiungere una prestazione

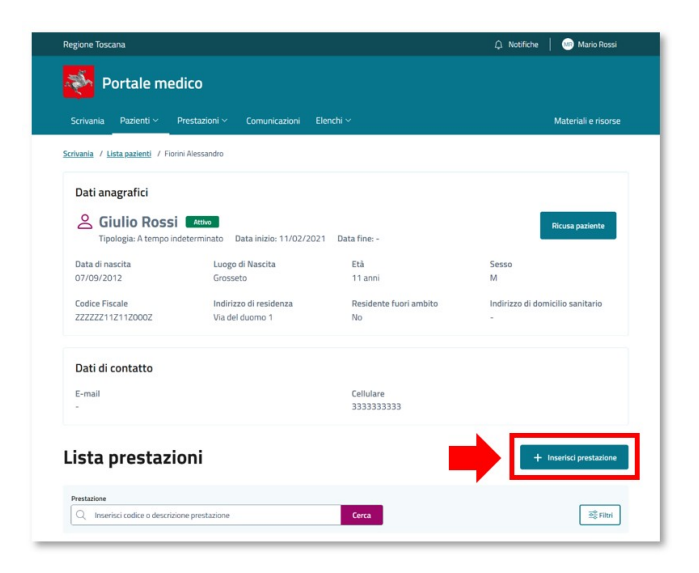

#### Modale – Inserisci prestazione

| Inserisci presta    | zione               | ×               |
|---------------------|---------------------|-----------------|
| Paziente            | Stato               | Codice Fiscale  |
| Mario Rossi         | In Ricusazione      | 222221121120002 |
| Data di nascita     | Età                 | Sesso           |
| 07/09/2012          | 11 anni             | M               |
| Prestazione         | rizione prestazione | Quantità        |
| Patologia           |                     |                 |
| Inserisci patologia |                     |                 |
| Conforma            |                     |                 |

Come anticipato nella pagina precedente, il **pulsante "Inserisci prestazione"** permette di caricare una nuova prestazione per il paziente che si sta visualizzando.

Al click sul pulsante viene visualizzata una modale al centro della pagina nella quale

l'utente può inserire la data, la tipologia di prestazione, la quantità e la patologia della prestazione che si vuole inserire.

Al click sul **pulsante** *"Conferma"* la prestazione viene aggiunta. Nel caso in cui l'operazione fallisca, viene visualizzato un messaggio di errore che informa l'utente.

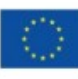

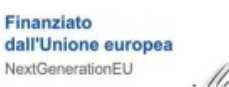

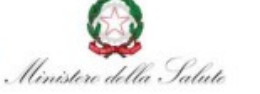

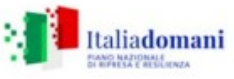

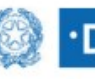

DIPARTIMENTO PER LA TRASFORMAZIONE DIGITALE

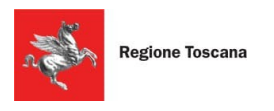

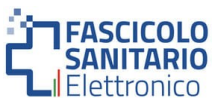

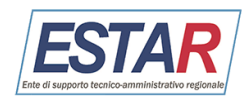

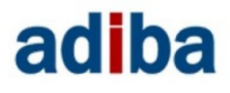

## 11. Elenchi

Le pagine elenchi sono raggiungibili cliccando sulla voce "Elenchi" e poi sul nome della pagina che si vuole visualizzare, presenti nel menu di navigazione principale. La pagina è strutturata come segue:

| Regione Toscana                                                                                                    | 🗘 Notifiche 📔 🎂 Mario Rossi |
|----------------------------------------------------------------------------------------------------|-----------------------------|
| Portale medico                                                                                                    |                             |
| Scrivania Pazienti v Prestazioni v Comunicazioni Elenchi v                                                                                                    | Materiali e risorse         |
| Scrivania / Elenchi AlA                                                                                                    |                             |
| Elenchi AIA                                                                                                    |                             |
| Scarica i file relativi agli Elenchi AIA, compilali e inviali protetti da password entro la data di scadenza. Se non sei in<br>possesso della password comunica il tuo numero di cellulare a mail@mail.com e la riceverai attraverso un sms. |                             |
| Elenchi 2024                                                                                                    | ~                           |
| Elenchi 2023                                                                                                    | ~                           |
|                                                                                                    |                             |
| 👺 Regione Toscana                                                                                                    |                             |
|                                                                                                    |                             |
| CONTATTI                                                                                                    |                             |
| E-mail: <u>help.cse@repione.toscana.it</u><br>Numero verde: 800.004.477                                                                                                    |                             |
| Orario: Lun-Ven: 9-00-19-00, Sab: 9-00-13:00                                                                                                    |                             |
| Copyright © 2024 <u>Regione Toscana</u> <u>Dichiarazione di accessibilità</u> <u>Privacy Policy</u>                                                                                                    |                             |

All'interno della pagina vengono visualizzati gli elenchi suddivisi per anno.

Al click sulla freccia "**v**" posizionata a destra del nome (es. "*Elenchi 2024*") è possibile visualizzare il contenuto e scaricare i documenti.

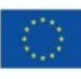

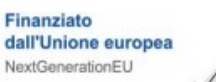

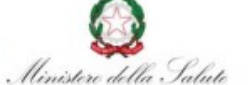

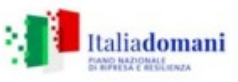

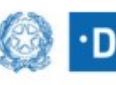

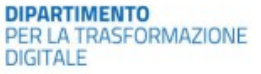

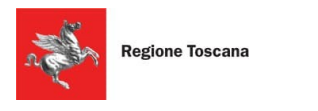

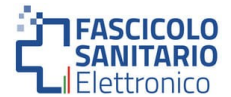

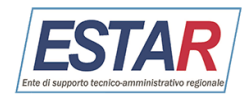

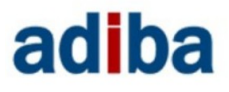

## 12. Materiali e risorse

Per visualizzare la pagina dei materiali e risorse bisogna accedere alla pagina "*Materiali e risorse*". La pagina è raggiungibile cliccando sulla voce "Materiali e risorse" presente nel menu di navigazione principale. La pagina è strutturata come segue:

| Regione Toscana                                                                                     | 🗘 Notifiche 🛛 💷 Mario Rossi                         |
|----------------------------------------------------------------------------------------------------|-----------------------------------------------------|
| Portale medico                                                                                      |                                                     |
| Scrivania Pazienti v Prestazioni v Comunicazioni Elenchi v                                          | Materiali e risorse                                 |
| Scrivania / Materiali e risorse                                                                     |                                                     |
| Materiali e Risorse                                                                                 |                                                     |
| Guida per la navigazione del portale                                                                | Scarica GUIDA DEL PORTALE (2508) 👌   link esterno 📝 |
| 😵 Regione Toscana                                                                                   |                                                     |
| солтатті                                                                                            |                                                     |
| E-mail: <u>help.cse@regione.toscana.it</u>                                                          |                                                     |
| Numero verde: <u>800 004 477</u><br>Orazie: Lun Vere 200 19:00 5:55:0:00 12:00                      |                                                     |
| Orano, Edit-Vell, 200-1200, 348, 200-1200                                                           |                                                     |
| Copyright © 2024 <u>Regione Toscana</u> <u>Dichlarazione di accessibilità</u> <u>Privacy Policy</u> |                                                     |

All'interno della pagina vengono visualizzati i **banner manuali** grazie ai quali è possibile scaricare i materiali presenti in pagina.

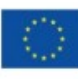

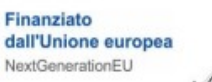

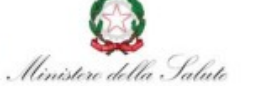

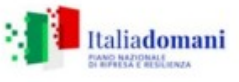

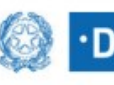

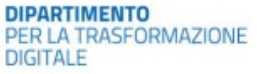

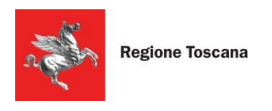

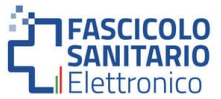

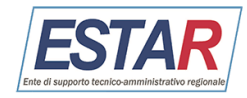

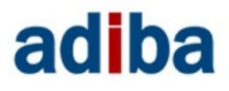

## 12. Pagina Notifiche

Per visualizzare le notifiche bisogna accedere alla pagina "*Notifiche*". La pagina è raggiungibile cliccando sulla voce "*Notifiche*" presente nel menu di navigazione principale. La pagina è strutturata come segue:

| Regione Toscana                                       |                                                                     | All Notifiche 🛛 👐 Mario Rossi   |
|-------------------------------------------------------|---------------------------------------------------------------------|---------------------------------|
| Norta                                                 | le medico                                                           |                                 |
| Scrivania Pazie                                       | enti v Prestazioni v Comunicazioni Elenchi v                        | Materiali e risorse             |
| icrivania / Notifiche                                 |                                                                     |                                 |
| Notifiche                                             |                                                                     | •                               |
| Aostrate 4 di 21 notifiche, 3 i                       | da leggere                                                          | Mostra solo notifiche da legger |
| ↓ Data                                                | Descrizione                                                         | Azioni                          |
| • 29/03/2024                                          | Aggiorna i dati di contatto per ricevere comunicazioni e documenti. | 20                              |
| 29/03/2024                                            | Aggiorna i dati di contatto per ricevere comunicazioni e documenti. | <b>@</b>                        |
| 29/03/2024                                            | Aggiorna i dati di contatto per ricevere comunicazioni e documenti. | <b>e</b>                        |
| 28/03/2024                                            | Aggiorna i dati di contatto per ricevere comunicazioni e documenti. | <b>@</b>                        |
|                                                       | <li>2 3 &gt; 10 / pagina ~</li>                                     |                                 |
|                                                       |                                                                     |                                 |
| 😽 Regione T                                           | oscana                                                              |                                 |
|                                                       |                                                                     |                                 |
| CONTATTI                                              |                                                                     |                                 |
| E-mail: help.cse@regis                                | one.toscana.it                                                      |                                 |
| Numero verde: <u>800.00</u><br>Drario: Lun-Ven: 9:00- | <u>4 477</u><br>19:00, Sab: 9:00-13:00                              |                                 |
|                                                       |                                                                     |                                 |

#### Pulsante

#### "Mostra solo notifiche da leggere" [1]

Attivando il flag il listato delle notifiche viene filtrato e vengono visualizzate solo le notifiche da leggere.

#### Lista notifiche [2]

La tabella contiene la lista delle notifiche. Per ogni notifica viene mostrato: data, descrizione e azioni.

Di fianco alla data è possibile visualizzare due icone:

- **Icona informativa** nel caso in cui la notifica venga segnalata come importante;
- **Icona allegato** nel caso in cui la notifica contenga un allegato;

All'interno della colonna azioni sono visualizzate due icone:

- **Icona occhio**: al click sull'icona, si apre una modale contenente le informazioni della notifica;
- Icona a forma di cartella: nel caso in cui la notifica non risulti letta viene visualizzata la cartella chiusa ⊠, nel caso contrario, viene visualizzata la cartella aperta ≧. Al click sull'icona, è possibile contrassegnare una notifica come letta o non letta.

Al di sotto della tabella viene visualizzato il paginatore che permette all'utente di muoversi tra la lista delle notifiche.

## 13. Pagina Profilo

Per visualizzare il profilo bisogna accedere alla pagina "*Profilo*". La pagina è raggiungibile cliccando sulla voce "*Il tuo profilo*" presente nel pop up della voce utente visualizzata all'interno menu di navigazione. La pagina è strutturata come segue:

20

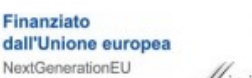

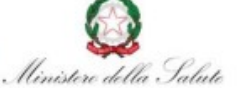

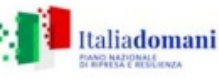

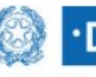

DIPARTIMENTO PER LA TRASFORMAZIONE DIGITALE

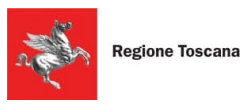

nortale medico

Scrivania / Il tuo profile

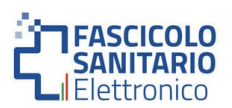

🖮 Mario Ros

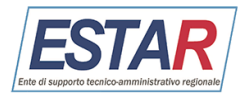

# adiba

#### Box dati sanitari [1]

In questo **box** vengono visualizzati i dati sanitari del medico loggato (nome e cognome, codice regionale, tipologia di medico, ambito territoriale, AFT, gruppo).

### Box dati di contatto [2]

In questo **box** vengono visualizzati i dati di contatto del medico loggato (e-mail e cellulare).

#### Ambulatori [3]

In questo box vengono mostrati tutti gli ambulatori del medico.

Per ogni ambulatorio viene visualizzato l'indirizzo, gli orari e il numero di telefono.

| Dati sanitari                                                                                                    |                                                                                                    |                                                      |                                                                                                    |
|----------------------------------------------------------------------------------------------------|----------------------------------------------------------------------------------------------------|------------------------------------------------------|----------------------------------------------------------------------------------------------------|
| Tipologia Medico<br>Pediatra di Libera Scelta                                                                                                    | Ambito territoriale<br>Area Grossetana (Castiglione<br>Della Pescaia, Grosseto,<br>Scansano)                                 | AFT<br>Aft Tipo Medico 2 Per<br>Importazione Se      | Gruppo<br>Azienda Usi Toscana Sudest                                                                                                    |
| Dati di contatto<br>E-mail<br>mariorossi@mail.com                                                                                                    |                                                                                                    | Cellulare<br>333333333                               |                                                                                                    |
| mbulatori personali                                                                                                    |                                                                                                    |                                                      |                                                                                                    |
| <ul> <li>Ambulatorio Virtuale</li> <li>Lun, Mar, Gio, Ven : 12:30 - 14:30<br/>Mer : 14:00 - 16:00<br/>Sab, Dom : -</li> <li>3333333333</li> </ul>                                      | <ul> <li>Ambulatorio V</li> <li>Lun, Mer : 09x</li> <li>Mar, Gio, Ven :</li> <li>Sab, Dom : -</li> <li>3333333333</li> </ul> | irtuale<br>10 - 12:00<br>16:00 - 19:00<br>- 08000000 | <ul> <li>♥ Via del duomo 1, 33333, Firenze</li> <li>➡ Mer: 13:00 - 14:00<br/>Lun, Mar, Gio, Ven, Sab, Dom: -</li> <li>\$ 3333333333</li> </ul> |
| <ul> <li>Via del duomo 1, 33333, Firenze</li> <li>Lun: 16:30 - 20:00<br/>Mar, Gio, Ven: 09:00 - 12:30<br/>Mer: 17:00 - 19:00<br/>Sab, Dom: -</li> <li>333333333 - 080000000</li> </ul> |                                                                                                    |                                                      |                                                                                                    |
| l medico riceve solo su appuntamento                                                                                                    |                                                                                                    |                                                      |                                                                                                    |
| Regione Toscana                                                                                                    |                                                                                                    |                                                      |                                                                                                    |
| ITTATIO                                                                                                    |                                                                                                    |                                                      |                                                                                                    |
| mail: help.cse@regione.toscana.it                                                                                                    |                                                                                                    |                                                      |                                                                                                    |

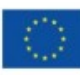

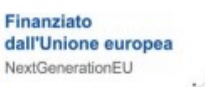

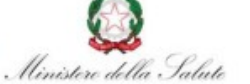

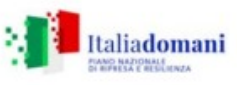

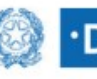

DIPARTIMENTO PER LA TRASFORMAZIONE DIGITALE